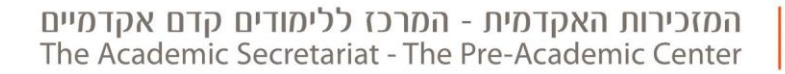

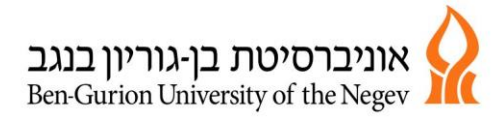

לכבוד,

מתקבלים לתכנית "נתיב לאקדמיה", אביב תשע"ט

שלום רב

הננו מברכים אותך על הצטרפותך ללומדים באוניברסיטת בן-גוריון בנגב.

שבוע הלימודים יחל ביום ד' 06.02.19 א' באדר א' תשע"ט.

כל לומד יתחיל לימודיו בשבוע של ה-06-12.02.19, על פי מערכת השעות של הכיתה אותה בחר, ובהתאם ליום בשבוע שכיתה זו מתחילה ללמוד.

כנס פתיחה יתקיים ביום ד' 06.02.19, א' באדר א' תשע"ט, בשעה 10:00 באולם 10, בניין H4, קמפוס קרית טוביהו. הלימודים ביום זה יתקיימו כרגיל, החל מהשעה 12:00, ועל פי מערכת השעות של כל לומד.

הרישום לקורסים (רישום לכיתת לימוד) ייעשה באופן עצמאי ובאחריות הלומד באמצעות אתר האינטרנט.

הרישום לכיתת לימוד על חשבון מקום פנוי.

רישום לקורסים יתאפשר רק למתקבלים ששילמו את שכר הלימוד, מתקבלים שלא קיבלו שובר לתשלום יכולים לשלם את שכר הלימוד בקישור: <u>תשלום שכר לימוד בכרטיס אשראי</u>

<u>תאריכי הרישום לקורסים</u> : יום ב' 14.01.19 משעה 09:00 ועד יום ג' ה-15.01.19 בשעה 23:59.

<u>רישום מאוחר לקורסים</u>: יום א' 03.02.19 משעה 09:00 ועד השעה 23:59.

<u>תקופת שינויים</u>: יום ד' 06.02.19 משעה 09:00 ועד יום ג' 12.02.19 בשעה 23:59.

מעבר לתאריכים אלו כל רישום/שינוי במערכת השעות יגרור אחריו קנס כמקובל באוניברסיטה.

## לרישום לקורסים <u>לחץ כאן</u>

כל המידע לגבי הליך ההרשמה ומערכת השעות של כיתות הלימוד מפורסמים באתר המרכז ללימודים קדם אקדמיים : <u>מידע ללומדים – הנחיות לרישום לקורסים</u>

על מנת לבצע את הרישום לקורסים עליך להצטייד בשם משתמש וסיסמא.

מערכות השעות יפורסמו עד ליום ב', 07.01.19 באתר המרכז: <u>מידע ללומדים - מערכת שעות</u>

מערכות השעות יכולות להשתנות במהלך או לפני הלימודים, ובהתאם לשיקולי המערכת. לא יתקבלו בקשות לשינוי קבוצה או ביטול הרשמה בגין סיבה זו. על כל שינוי חד פעמי או קבוע יבוא עדכון ב"לוח ההודעות" באתר המרכז. מומלץ להתעדכן מעת לעת.

המשך בדף הבא ←

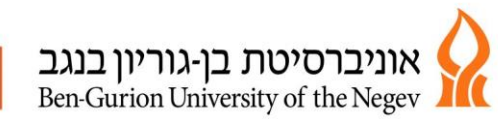

## הסבר רישום לקורסים –

הרישום הינו לשלושה מקצועות לימוד – אוריינות אקדמית, חשיבה מתמטית ואנגלית.

## רישום לאורינות אקדמית וחשיבה מתמטית

הלימודים במסלול יתקיימו במסגרת כיתת "אם".

הרישום האינטרנטי לקורסים הוא על פי דגם:

- דגם 1" = כיתה 1"
- דגם 2" = כיתה 2"
- דגם 3" = כיתה 3"
- 4 דגם 4" = כיתה"
- דגם 5" = כיתה 5"
- דגם 6" = כיתה 6"
- דגם 7" = כיתה 12"

הנחיות לרישום באתר ההרשמה:

- 1. הכניסה למערכת באמצעות שם משתמש וסיסמא
  - 2. בחירה ב"רישום מתכונת" (בצד ימין)
- 3. מופיעים למעלה דגמים. כל דגם מייצג מספר כיתה. "דגם 1" = כיתה 1 וכו'. יש לבחור את מספר הכיתה הרצויה.
  - 4. "שגר בקשה"
  - 5. בדיקה שהרישום בוצע בהצלחה לבחור בצד ימין ב"מצב רישום לקורסים", ולבדוק שאלו אכן הקורסים, ואם יש צורך לבטל או לשנות.
    - 6. לצאת בצורה מוסדרת.
- 7. שינוי קבוצת לימוד, ובהתאם למקום פנוי בכל כיתה, יש ללחוץ על "רישום מתכונת" ולבחור את הדגם הרצוי.
- 8. באם התקבלה ההודעה "אינך יכול להירשם לקורס זה, כיון שהוא חלק מהמתכונת הסגורה" כנראה ניסיתם להירשם לקורסים בכיתות לימוד שונות. יש ללחוץ "אישור" ולהירשם מחדש.

🔶 המשך בדף הבא

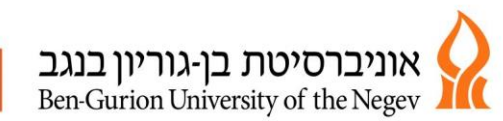

## רישום לאנגלית

<mark>לימודי האנגלית בכל הכיתות והרמות יתקיימו פעם בשבוע: בימי שני בשעות 12:00-16:00 <u>או</u> בימי רביעי בשעות 12:00-16:00.</mark>

הרישום למקצוע האנגלית, מחייב רישום **לשני קורסים**, על פי רמת סיווג של כל מתקבל:

<u>קורס ראשון</u>

- קבוצת לימוד מעורבת למסווגים לרמות טרום בסיסי א', טרום בסיסי ב' ובסיסי

- קבוצת לימוד מעורבת למסווגים לרמות מתקדמים א', מתקדמים ב' ופטור

<u>קורס שני</u>

הרישום לקורס יאפשר היבחנות בבחינה הסופית, כל אחד על פי רמתו. בקורס זה אין שעות לימוד שבועיות.

במידה ולאחר מבחן אמי"רם רמת הלימוד באנגלית תשתנה – ניתן יהיה להחליף קורס בתאריכי ההרשמה המאוחרת או בתקופת השינויים, ועל חשבון מקום פנוי בכל קבוצת לימוד.

הנחיות לרישום לקורסי אנגלית באתר ההרשמה:

- 1. לבחור בצד ימין "חיפוש מתקדם"
  - 2. מחלקה 504, תואר 5

יש לרשום את מספר הקורס, כל אחד עפ"י רמתו האקדמית באנגלית

| רמה אקדמית 🔹  | ציון                  | הרשמה לקורס ראשון | הרשמה לקורס שני |
|---------------|-----------------------|-------------------|-----------------|
| באנגלית א     | אמי"רם/פסיכומטרי/נתיב | מספר הקורס        | מספר הקורס      |
|               | לאקדמיה קודם – הגבוה  |                   |                 |
|               | מביניהם               |                   |                 |
| טרום בסיסי א' | 50-69                 | 0071              | 0003            |
| טרום בסיסי ב' | 70-84                 | 0071              | 0004            |
| בסיסי         | 85-99                 | 0071              | 0005            |
| מתקדמים א'    | 100-119               | 0072              | 0006            |
| מתקדמים ב'    | 120-133               | 0072              | 0007            |
| פטור (        | 134-150               | 0072              | 0007            |

- 4. ללחוץ "חפש"
- 5. ללחוץ על שורת הקורס, לסמן בקבוצה הרצויה
  - 6. שגר בקשה
- 7. יש לבצע את סעיפים 1-6 שוב עבור רישום לקורס השני
- 8. בתום ההרשמה יש להוציא "תדפיס אישור לימודים" ו"תדפיס רישום לקורסים". מומלץ לשמור את המסמכים עד תום הלימודים.
  - א למחיקת X 9. שינוי קבוצת לימוד יש ללחוץ על "מצב רישום לקורסים" בצד שמאל ללחוץ על הקורס ולהירשם מחדש לקבוצת לימוד חדשה.
- המסווגים ברמת לימוד "פטור" חייבים להירשם לקורסים. לומדים אלה לא יהיו מחויבים בנוכחות בקורס, אך יהיו מחויבים בכל המטלות, הבחנים והמבחנים. באחריות הלומד להתעדכן במטלות באתר הקורס.